## CONFIGURAZIONE RETE WINDOWS

Per configurare correttamente la propria scheda di rete seguire i seguenti passaggi:

1. Accedere al pannello di controllo dal pulsante "Start" in basso a destra in Windows 7/Vista In Windows 8 andare sullo schermo in basso a destra e si aprirà un pannello laterale, nel campo di ricerca digitare "pannello di controllo".

| Vindows 7/Vista                                                     |                                                 |                           |                                  | Windows 8 |            |                                                                                                    |                                                                                            |  |  |  |
|---------------------------------------------------------------------|-------------------------------------------------|---------------------------|----------------------------------|-----------|------------|----------------------------------------------------------------------------------------------------|--------------------------------------------------------------------------------------------|--|--|--|
| <b>10 - B - for sit f</b> oreste -<br>Vatifies in presenter del com | Vetal servers coll'arcelic c. menole +<br>puber |                           | Augusta a                        |           | Distant of | PANNELLO DI CONTROLLO                                                                                                    |                                                                                            |  |  |  |
| Account atorne                                                      | ACTAGO INDO                                     | De 2000                   | Auto/flay                        |           | <b>A</b>   | 10 Ferretrat                                                                                                    | contacto – C MEAN                                                                          |  |  |  |
| Beckup erkolistine                                                  | L hers data application of                      | Ciscolari                 | Conversaccositivito              |           | Plansit.   | 🛞 🗇 - 1 🕸 - fonded united                                                                                                    | v 6. Cound function and w                                                                  |  |  |  |
| Centra comusióni di sece<br>la condivista                           | Y Contro eccentivo                              | Conceleonization          | Larrasares Nerskalap v<br>dektes |           | 1          | Modifica le impostazioni del computer                                                                                                    | View too par Callegore *                                                                   |  |  |  |
| 🚵 Controlla garitari                                                | 🔩 Criticealis critis Billacher                  | The cost                  | and Distantist estamont          |           | restant to | Sistema e skuezza                                                                                                    | Go Account uterte e Family Safety                                                          |  |  |  |
| A ristortesse                                                       | 📑 Godgetgen Talakwa                             | Contone Audio Realak #D   | Castlere uder                    |           |            | The second second secon | Berneter And and a second                                                                  |  |  |  |
| i vision and usid                                                   | anter dipositio                                 | Kropps Home               | torre ana ci notifica            |           |            | Rete e Internet                                                                                                    | Carrie nove                                                                                |  |  |  |
| and the Gase Diver                                                  | de leve                                         | J man                     | P Unicitanda                     |           |            | Staalizauzikisi eduzi ole wa<br>Soofiyazat izwe espisai zi citali digae                                                                                                    | Matharreshares fills abores<br>Orologio e actioni international                            |  |  |  |
| Delori di Indecember                                                | Capitani krisense                               | 🍞 Dezari dişamandeşir     | Anna a lingua                    |           |            | Hardware a score i<br>Standard dandel i eder perc<br>Agent an Experience                                                                                                    | Aggiorgi una necela di repit<br>Carna necela di repit<br>Carna della en a formata de namen |  |  |  |
| Stonestowine                                                        | Devis electronics                               | Presentatione del autorna | C Programmia forcementati        |           |            | A tourne                                                                                                    | Accessibilits<br>Importation addressible                                                   |  |  |  |
| 🕐 reçorari pedeladi                                                 | B Harmonneeto storie                            | a nasara                  | (Inclusione de pastieni          |           |            |                                                                                                    | CONTRACTOR CONTRACTOR                                                                      |  |  |  |
| Scherrin .                                                          | Sensore di posizione e altiti<br>sensori        | A tieners                 | Strumenti di                     |           |            |                                                                                                    |                                                                                            |  |  |  |
| Carlan                                                              | dity, Talabing a miniation                      | T VIDINI CALINE           | Fifst company (index de-         |           |            |                                                                                                    |                                                                                            |  |  |  |

- 2. A questo punto click sulla voce "Centro connessioni rete" in Windows 7/Vista o su "Rete e Internet" in Windows 8
- 3. Si aprirà una nuova finestra, click su "Modifica impostazioni scheda"

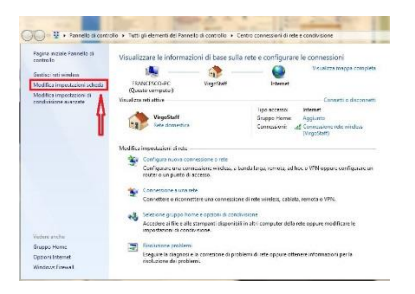

4. Si aprirà una nuova finestra in cui vengono visualizzate tutte le connessioni del Pc in uso

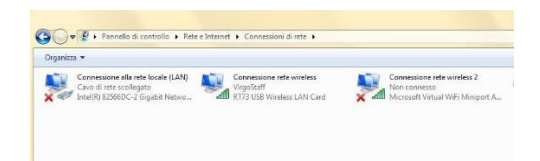

 A questo punto selezionare con doppio click la connessione che intendiamo utilizzare (Wireless/Lan) e fare doppio click su di essa e selezionare con doppio click "Protocollo internet versione 4

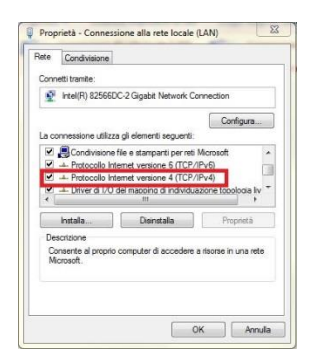

6. Una volta eseguto questo comando si aprirà il pannello dove puo' essere modificato l'indirizzo IP del computer in uso.

Assicurarsi che sia selezionato "Ottieni automaticamente indirizzo IP"

| nerale                      | Configurazione alternati                                                                     | va                                      |                          |                                 |                               |                      |
|-----------------------------|----------------------------------------------------------------------------------------------|-----------------------------------------|--------------------------|---------------------------------|-------------------------------|----------------------|
| possib<br>te sup<br>thieder | ile ottenere l'assegnazione<br>porta tale caratteristica. I<br>re all'amministratore di rete | e automati<br>n caso cor<br>e le impost | ca de<br>ntrari<br>azior | elle imp<br>o, sari<br>ni IP co | ostazio<br>i neces<br>rrette. | ni IP se la<br>sario |
| Ot                          | tieni automaticamente un i                                                                   | ndirizzo IP                             |                          |                                 |                               |                      |
| Uti                         | lizza il seguente indirizzo IP                                                               | P:                                      |                          |                                 |                               |                      |
| Indiri                      | 220 IP:                                                                                      |                                         |                          |                                 |                               |                      |
| Subn                        | et mask:                                                                                     |                                         |                          |                                 |                               |                      |
| Gater                       | way predefinito:                                                                             |                                         |                          |                                 |                               |                      |
| o Ot                        | tieni indirizzo server DNS a                                                                 | utomatica                               | ment                     | e                               |                               |                      |
| () Uti                      | lizza i seguenti indrizzi ser                                                                | ver DNS:                                |                          |                                 |                               |                      |
| Serve                       | er DNS preferito:                                                                            |                                         |                          |                                 |                               |                      |
| Serve                       | er DNS alternativo:                                                                          |                                         |                          |                                 |                               |                      |
|                             | nvalida impostazioni all'uso                                                                 | ita                                     |                          |                                 | Ava                           | inzate               |

Chiudere tutte le finestre aperte cliccando si "Ok".
La vostra scheda di rete è correttamente configurata, se necessario eseguire un controllo in tutte le connessioni disponibili sul Pc in uso, vedi paragrafo 4 di questo manuale.